Langkah menambahkan certificate let's encrypt ISRG Root X1 ke root certificate windows 7

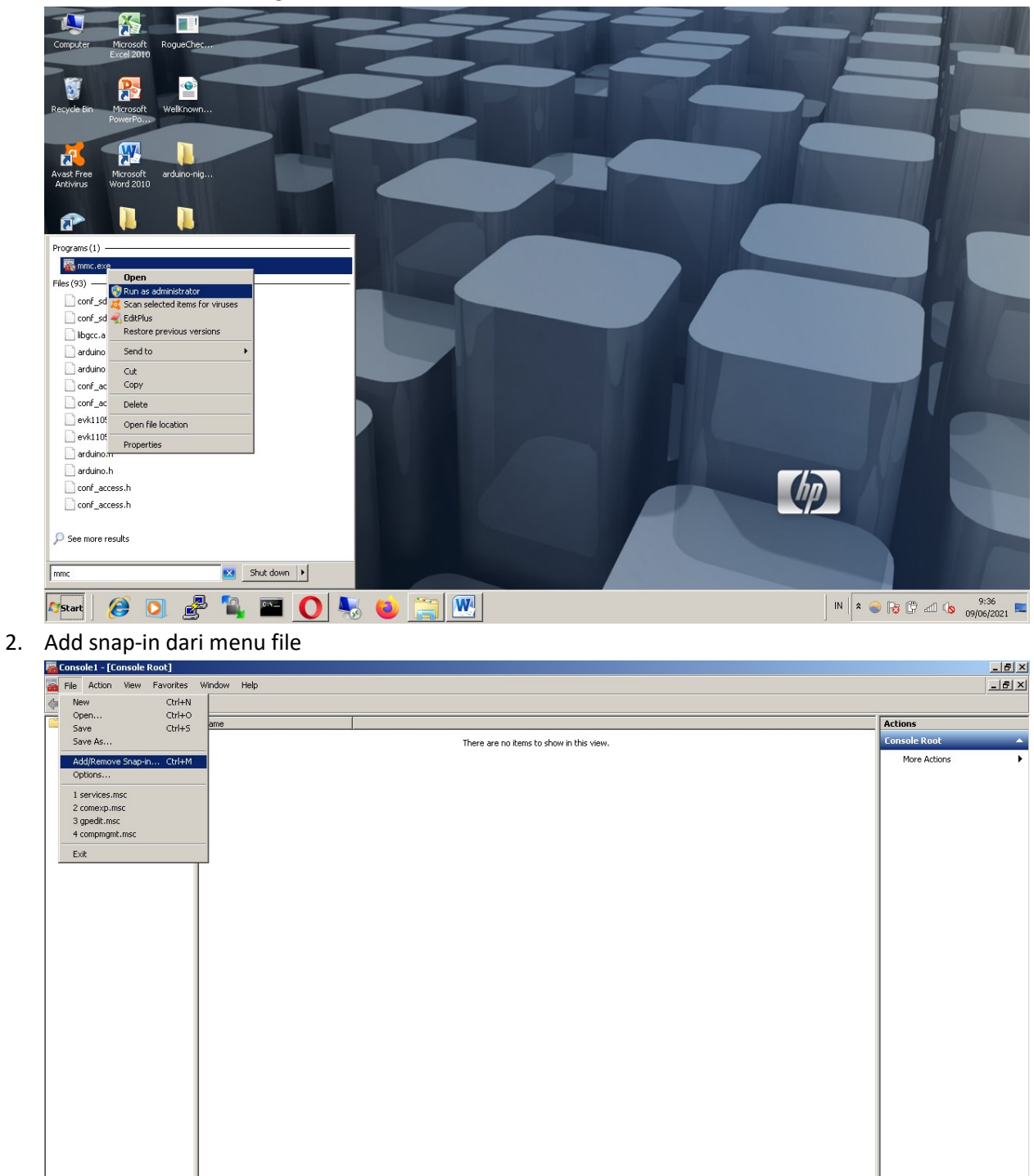

IN 客 🎯 🕞 🛱 🕼 🔥 9:39 09/06/2021 📼

Enables you to add snap-ins to or remove them from the snap-in co

Astart 🛛 🔗 🖉 🍡 🔤 💽 🌄 🥘 🔛 🔩

1. Jalankan mmc.exe sebagai administrator

| There are no items to show in this view.  Add or Remove Snap-ins  You can select snap-ins for this console from those available on your computer and configure the selected set of snap-ins. For extensible snap-ins, you can configure which extensions are enabled. | Console Root<br>More Actions |
|----------------------------------------------------------------------------------------------------|------------------------------|
| Add or Remove Snap-ins You can select snap-ins for this console from those available on your computer and configure the selected set of snap-ins. For extensible snap-ins, you can configure which extensions are enabled.                                            | More Actions                 |
| Add or Remove Snap-ins 2 You can select snap-ins for this console from those available on your computer and configure the selected set of snap-ins. For extensible snap-ins, you can configure which extensions are enabled.                                          |                              |
| You can select snap-ins for this console from those available on your computer and configure the selected set of snap-ins. For<br>extensible snap-ins, you can configure which extensions are enabled.                                                                |                              |
|                                                                                                    |                              |
| Available snap-ins: Selected snap-ins:                                                                                                    |                              |
| Snap-in Vendor Edit Extensions                                                                                                    |                              |
| ActiveX Control Microsoft Cor Remove Remove                                                                                                    |                              |
| Certificates Microsoft Cor                                                                                                    |                              |
| Computer Managem Microsoft Cor                                                                                                    |                              |
| Add >      Move Down                                                                                                    |                              |
| Event Viewer Microsoft Cor                                                                                                    |                              |
| Folder Microsoft Cor  Group Policy Object Microsoft Cor                                                                                                    |                              |
| P Security Monitor Microsoft Cor                                                                                                    |                              |
| Link to Web Address Microsoft Cor                                                                                                    |                              |
| Advanced                                                                                                    |                              |
| Description:<br>The Certificates span-in allows you to browse the contents of the certificate stores for yourself, a service, or a computer                                                                                                    |                              |
|                                                                                                    |                              |
|                                                                                                    |                              |
|                                                                                                    |                              |
| Description:<br>The Certificates snap-in allows you to browse the contents of the certificate stores for yourself, a service, or a computer.                                                                                                    |                              |

| Console Root | Name                                              | Actions                     |
|--------------|---------------------------------------------------|-----------------------------|
|              | There are no items to show in this view.          | Console Root 🔺              |
|              |                                                   | More Actions                |
|              | Add or Remove Snap-ins                            |                             |
|              | Certificates snap-in                              |                             |
|              | i or angumas i or                                 |                             |
|              | This snap-in will always manage certificates for: |                             |
|              | My user account Edit Extensions                   |                             |
|              | C Service account                                 |                             |
|              | Computer account                                  |                             |
|              | Mayelle                                           |                             |
|              |                                                   |                             |
|              | Mave Down                                         |                             |
|              |                                                   |                             |
|              |                                                   |                             |
|              |                                                   |                             |
|              |                                                   |                             |
|              |                                                   |                             |
|              | Advanced                                          |                             |
|              |                                                   |                             |
|              | < Back Next > Cancel r a computer.                |                             |
|              |                                                   |                             |
|              | 1                                                 |                             |
|              | OK Cancel                                         |                             |
|              |                                                   |                             |
|              |                                                   |                             |
|              |                                                   |                             |
|              |                                                   |                             |
|              |                                                   |                             |
|              |                                                   |                             |
|              |                                                   |                             |
|              |                                                   | 9:40                        |
| ಶ 🚺 🌔 🎽      | * 🐂 🏛 🔽 🤝 💟 🔚 🛄 👹                                 | IN 客 🥪 😼 🛱 📶 🔕 09/06/2021 💻 |

## 3. Tambahkan Certificates ke Selected snap-ins

| 🚟 Console1 - [Console Root]  |                                                                                      | _ B ×                         |
|------------------------------|--------------------------------------------------------------------------------------|-------------------------------|
| 🚠 File Action View Favorites | Window Help                                                                          | <u>_15 ×</u>                  |
| ♦ ■ ■ ≥ ■                    |                                                                                      |                               |
| Console Root                 | Name                                                                                 | Actions                       |
|                              | There are no items to show in this view.                                             | Console Root 🔺                |
|                              |                                                                                      | More Actions                  |
|                              | Add or Remove Snao-ins                                                               |                               |
|                              | Select Computer                                                                      |                               |
|                              | Select the computer you want this snap-in to manage.                                 |                               |
|                              | 7 This snap-in will always manage: Fritt Extensions                                  |                               |
|                              | Local computer: (the computer this console is running on)                            |                               |
|                              | C Another computer: Browse                                                           |                               |
|                              | Allow the selected computer to be changed when launching from the command line. This |                               |
|                              | only applies if you save the console.                                                |                               |
|                              |                                                                                      |                               |
|                              |                                                                                      |                               |
|                              |                                                                                      |                               |
|                              |                                                                                      |                               |
|                              |                                                                                      |                               |
|                              | Ad <u>v</u> anced                                                                    |                               |
|                              | t Cancel                                                                             |                               |
|                              | r a computer.                                                                        |                               |
|                              |                                                                                      |                               |
|                              | OK Cancel                                                                            |                               |
|                              |                                                                                      |                               |
|                              |                                                                                      |                               |
|                              |                                                                                      |                               |
|                              |                                                                                      |                               |
|                              |                                                                                      |                               |
|                              | J                                                                                    |                               |
|                              |                                                                                      | 9:41                          |
| ಶ 🚺 🥭 🚺 🙍                    | 🖉 🐂 🖿 🔽 🤝 🙆 🔚 💹 🝓                                                                    | IN   * 🤍 😼 🛱 📶 🕼 09/06/2021 💻 |

| Interease no hemes to show in this view.     Add or Remove Snap-ins for this console from those available on your computer and configure the selected set of snap-ins. For   Vou can select snap-ins for this console from those available on your computer and configure the selected set of snap-ins. For   Validable gnap-ins:   Vertice Control   Microsoft Corr.   Vertice Control   Microsoft Corr.   Computer Management   Microsoft Corr.   Disk Management   Microsoft Corr.   Disk Management Corr.   Disk Management Corr.   Disk Management Corr.   Disk Management Corr.   Disk Management Corr.   Disk Management Corr.   Disk Management Microsoft Corr.   Disk Management Microsoft Corr.        <                                                                                                    | There are no items to show in this view.  Add or Remove Snap-ins Vou can select snap-ins for this console from those available on your computer and configure the selected set of snap-ins. For vertenable snap-ins, you can configure which extensions are enabled.  Available grap-ins:  Selected snap-ins:  Console Root Vou can select snap-ins for this console from those available on your computer and configure the selected set of snap-ins. For Selected snap-ins:  Console Root Vou can select snap-ins for this console from those available on your computer and configure the selected set of snap-ins. For Console Root Vou can select snap-ins for this console from those available on your computer and configure the selected set of snap-ins. For Console Root Vou can select snap-ins Console Root Vou can select snap-ins Console Root Vou can select snap-ins Console Root Vou can select snap-ins Console Root Vou can select snap-ins Console Root Vou can select snap-ins Console Root Vou can select snap-ins Console Root Vou can select snap-ins Console Root Vou can select snap-ins Console Root Vou can select snap-ins Console Root Vou can select snap-ins Console Root Vou can select snap-ins Console Root Vou can select snap-ins Console Root Vou can select snap-ins Console Root Vou can select snap-in select snap-ins Console Root Vou can select snap-in select snap-ins Console Root Vou can select snap-in select snap-in select snap-ins Console Root Vou can select snap-in select snap-ins Console Root Vou can select snap-in select snap-ins Console Root Vou can select snap-in select snap-ins Console Root Vou can select snap-in select snap-ins Console Root Vou can select snap-in select snap-ins Console Root Vou can select snap-ins Console Root Vou can select snap-ins Console Root Vou can select snap-ins Console Root Vou can select snap-ins Console Root Vou can select snap-ins Console Root Vou can select snap-ins Console Root Vou can select snap-ins Console Root Vou can select snap-ins Console Root Vou can select Console Root Vou can select sn | nsole Root | Name                                                                                                    | Actions      |
|----------------------------------------------------------------------------------------------------|----------------------------------------------------------------------------------------------------|------------|----------------------------------------------------------------------------------------------------|--------------|
| More Actions          Add or Remove Stag-ins         You can select snap-ins for this conside from those available on your computer and configure the selected set of snap-ins. For extending snap-ins:         Selected snap-ins (you can configure which extensions are enabled.         Authorization Manager         Moresoft Corr         Selected snap-ins (console Root)         Computer Manager         Moresoft Corr         Device Manager         Moresoft Corr         Device Manager         Moresoft Corr         Device Manager         Moresoft Corr         Device Manager         Moresoft Corr         Device Manager         Moresoft Corr         Device Manager         Moresoft Corr         Device Manager         Moresoft Corr         Device Manager         Moresoft Corr         Device Manager         Moresoft Corr         Device Manager         Moresoft Corr         Device Manager         Moresoft Corr         Device Manager         Moresoft Corr         Device Manager         Moresoft Corr         Lark to weak does         Moresoft Corr                                                                                                    | More Actions          Add or Remove Shap-ins       Image: Note and the consider from those available on your computer and configure the selected set of snap-ins. For extensible anglins, you can onfigure which extensions are enabled.         Available grap-ins:       Selected snap-ins:         Image: Image: Note Configure which extensions are enabled.       Selected snap-ins:         Image: Note Set Configure which extensions are enabled.       Selected snap-ins:         Image: Note Set Configure which extensions are enabled.       Selected snap-ins:         Image: Note Set Configure which extensions are enabled.       Selected snap-ins:         Image: Note Set Configure which extensions are enabled.       Selected snap-ins:         Image: Note Set Configure which extensions are enabled.       Bemove         Image: Note Set Configure which extensions are enabled.       Moresoft Configure which extensions are enabled.         Image: Note Set Configure which extensions are enabled.       Moresoft Configure which extensions are enabled.         Image: Note Set Configure which extensions are enabled.       Moresoft Configure which extensions are enabled.         Image: Note Set Configure which extensions are enabled.       Moresoft Configure which extensions are enabled.         Image: Note Set Configure which extensions are enabled.       Moresoft Configure which extensions are enabled.         Image: Note Set Configure which extensions are enabled.       Adds         Image: Note Set Configure which extensions ar                                                                                                    |            | There are no items to show in this view.                                                                                                    | Console Root |
| Add or Remove Snap-ins         You can select snap-ins for this console from those available on your computer and configure the selected set of snap-ins. For extensible snap-ins, you can configure which extensions are enabled.         Available grap-ins:         Shap-in       Yender Snap-ins         AutiveX Control       Menrosoft Corr         AutiveX Control       Menrosoft Corr         Computer Managem       Microsoft Corr         Computer Managem       Microsoft Corr         Device Managem       Microsoft Corr         Device Managem       Microsoft Corr         Device Managem       Microsoft Corr         Device Managem       Microsoft Corr         Device Managem       Microsoft Corr         Device Managem       Microsoft Corr         Device Managem       Microsoft Corr         Device Managem       Microsoft Corr         Device Management       Microsoft Corr         Device Managem       Microsoft Corr         Device Management       Microsoft Corr         Device Microsoft Corr       Adder         Device Microsoft Corr       Adgenced         Description:       Intercentificates snap-in allows you to browse the contents of the certificate stores for yourself, a service, or a computer.         OK </td <td>Add or Remove Snap-ins       X         You can select snap-ins for this console from those available on your computer and configure the selected set of snap-ins. For extensible angoins, you can configure which extensions are enabled.         Valiable gnap-ins:       Selected snap-ins:         Statutorization Manager       Forcesoft Corruption (Console Root)         Computer Manager       Microsoft Corruption (Console Root)         Computer Manager       Microsoft Corruption (Console Root)         Computer Manager       Microsoft Corruption (Console Root)         Computer Manager       Microsoft Corruption (Console Root)         Console Root       Move Up         Console Root       Move Up         Console Root       Move Up         Console Root       Move Up         Console Root       Move Up         Console Root       Move Up         Console Root       Move Up         Console Root       Move Up         Console Root       Move Up         Console Root       Move Up         Console Root       Move Up         Console Root       Move Up         Selected Microsoft Corruption       Addiability         P Security Policy Others       Microsoft Corruption         Init to Web Address       Microsoft Corruption</td> <td></td> <td></td> <td>More Actions</td> | Add or Remove Snap-ins       X         You can select snap-ins for this console from those available on your computer and configure the selected set of snap-ins. For extensible angoins, you can configure which extensions are enabled.         Valiable gnap-ins:       Selected snap-ins:         Statutorization Manager       Forcesoft Corruption (Console Root)         Computer Manager       Microsoft Corruption (Console Root)         Computer Manager       Microsoft Corruption (Console Root)         Computer Manager       Microsoft Corruption (Console Root)         Computer Manager       Microsoft Corruption (Console Root)         Console Root       Move Up         Console Root       Move Up         Console Root       Move Up         Console Root       Move Up         Console Root       Move Up         Console Root       Move Up         Console Root       Move Up         Console Root       Move Up         Console Root       Move Up         Console Root       Move Up         Console Root       Move Up         Console Root       Move Up         Selected Microsoft Corruption       Addiability         P Security Policy Others       Microsoft Corruption         Init to Web Address       Microsoft Corruption                                                                                                    |            |                                                                                                    | More Actions |
| You can select anap-ins for this console from those available on your computer and configure which extensions are enabled.         Available snap-ins:         Snap-in         Wendor         ActiveX Control         ActiveX Control         Mencroaft Corr         ActiveX Control         Mencroaft Corr         Component Services         Mencroaft Corr         Component Services         Mencroaft Corr         Component Services         Mencroaft Corr         Component Managem         Mencroaft Corr         Component Services         Mencroaft Corr         Component Services         Mencroaft Corr         Device Managem         Mencroaft Corr         Fieldet         Mencroaft Corr         Fieldet         Mencroaft Corr         Fieldet         Mencroaft Corr         Fieldet         Mencroaft Corr         Fieldet         Mencroaft Corr         Fieldet         Mencroaft Corr         Fieldet         Mencroaft Corr         Fieldet         Mencroaft Corr                                                                                                    | You can select snap-in for this console from those available on your computer and configure the selected set of snap-ins. For extensible snap-ins:         Snap-in:       Snap-in:         Snap-in:       Snap-in:         ActiveX Control       Microsoft Corr         ActiveX Control       Microsoft Corr         ActiveX Control       Microsoft Corr         Computer Managem       Microsoft Corr         Doki Management       Microsoft Corr         Event Veneer       Microsoft Corr         Event Veneer       Microsoft Corr         Stap-in:       Add>         More Device       More Device         More Device       Microsoft Corr         Add>       Microsoft Corr         Doki Management       Microsoft Corr         Stape in Microsoft Corr       Add>         More Device       Microsoft Corr         Stape in Microsoft Corr       Add         Description:       Link to Web Address         Microsoft Corr       Adgreed         Description:       The Certificates snap-in allows you to browse the contents of the certificate stores for yourself, a service, or a computer.                                                                                                    |            | Add or Remove Snap-ins                                                                                                    |              |
| Available grap-ins:       Selected snap-ins:         The Activity X Control       Microsoft Corr         Activity X Control       Microsoft Corr         Computer Manager       Microsoft Corr         Computer Manager       Microsoft Corr         Device Manager       Microsoft Corr         Device Manager       Microsoft Corr         Device Manager       Microsoft Corr         Device Manager       Microsoft Corr         Device Manager       Microsoft Corr         Device Manager       Microsoft Corr         Device Manager       Microsoft Corr         Disk Managerent       Microsoft Corr         Disk Manager       Microsoft Corr         Device Monosoft Corr       Microsoft Corr         Disk Manager       Microsoft Corr         Disk Manager       Microsoft Corr         Disk Monosoft Corr       Microsoft Corr         Disk Disk Microsoft Corr       Microsoft Corr         Disk Disk Manager       Microsoft Corr         Disk Disk Microsoft Corr       Adyanced         Description:       Microsoft Corr         Description:       Cancel                                                                                                    | Available grap-ins:       Selected snap-ins:         Selected snap-ins:       Selected snap-ins:         Active Control       Microsoft Corr         Component Services       Microsoft Corr         Device Manager       Microsoft Corr         Device Manager       Microsoft Corr         Device Manager       Microsoft Corr         Device Manager       Microsoft Corr         Device Manager       Microsoft Corr         Device Manager       Microsoft Corr         Device Manager       Microsoft Corr         Device Manager       Microsoft Corr         Device Weiver       Microsoft Corr         Post Kenager       Microsoft Corr         Device Weiver       Microsoft Corr         Device Web Address       Microsoft Corr         Device Web Address       Microsoft Corr         Device Web Address       Microsoft Corr         Description:       Adganced         Description:       Description:         Description:       OK                                                                                                    |            | You can select snap-ins for this console from those available on your computer and configure the selected set of snap-ins. For<br>extensible snap-ins, you can configure which extensions are enabled. |              |
| Snap-in       Vendor         Activitization Manager       Microsoft Corr         Computer Managerm       Microsoft Corr         Computer Managerm       Microsoft Corr         Device Managerm       Microsoft Corr         Device Managerm       Microsoft Corr         Device Managerm       Microsoft Corr         Device Managerm       Microsoft Corr         Device Managerm       Microsoft Corr         Device Managerment       Microsoft Corr         Device Managerment       Microsoft Corr         Device Managerment       Microsoft Corr         Device Managerment       Microsoft Corr         Device Managerment       Microsoft Corr         Device Managerment       Microsoft Corr         Device Managerment       Microsoft Corr         Device Managerment       Microsoft Corr         Device Managerment       Microsoft Corr         Device Managerment       Microsoft Corr                                                                                                    | Snapein       Vendor         ActiveX Control       Microsoft Corr         Autorization Manager       Microsoft Corr         Computer Managers       Microsoft Corr         Device Manager       Microsoft Corr         Device Manager       Microsoft Corr         Device Manager       Microsoft Corr         Device Manager       Microsoft Corr         Device Manager       Microsoft Corr         Device Manager       Microsoft Corr         Device Manager       Microsoft Corr         Device Manager       Microsoft Corr         Device Monager       Microsoft Corr         Procentry Policy Object       Microsoft Corr         Wiresoft Corr       Microsoft Corr         Device Manager       Microsoft Corr         Procently Policy Object       Microsoft Corr         Device Monor       Microsoft Corr         Description:       Adjanced         Description:       The Certificates snap-in allows you to browse the contents of the certificate stores for yourself, a service, or a computer.         OK       Cancel                                                                                                    |            | Available snap-ins: Selected snap-ins:                                                                                                    |              |
| Address Control Microsoft Cor     Gentricates     Microsoft Cor     Gentricates     Microsoft Cor     Gentricates     Component Services     Microsoft Cor     Gentricates     Component Microsoft Cor     Gentricates     Component Microsoft Cor     Gentricates     Component Microsoft Cor     Gentricates     Component Microsoft Cor     Gentricates     Component Microsoft Cor     Gentricates     Component Microsoft Cor     Gentricates     Component Microsoft Cor     Gentricates     Component Microsoft Cor     Gentricates     Component Microsoft Cor     Gentricates     Component Microsoft Cor     Gentricates     Component Microsoft Cor     Gentricates     Microsoft Cor     Gentricates     Microsoft Cor     Gentricates     Microsoft Cor     Gentricates     Microsoft Cor     Gentricates     Microsoft Cor     Gentricates     Microsoft Cor     Gentricates     Microsoft Cor     Gentricates     Microsoft Cor     Gentricates     Microsoft Cor     Microsoft Cor     Gentricates     Microsoft Cor     Microsoft Cor     Gentricates     Microsoft Cor     Microsoft Cor                                                                                                    | Addrew & Control       Microsoft Cor         Cardinations Minager       Microsoft Cor         Computer Manager       Microsoft Cor         Computer Manager       Microsoft Cor         Device Manager       Microsoft Cor         Device Manager       Microsoft Cor         Device Manager       Microsoft Cor         Device Manager       Microsoft Cor         Device Manager       Microsoft Cor         Device Manager       Microsoft Cor         Device Manager       Microsoft Cor         Device Manager       Microsoft Cor         Device Manager       Microsoft Cor         Device Manager       Microsoft Cor         Description:       Microsoft Cor         Description:       Microsoft Cor         Description:       Microsoft Cor         Description:       Microsoft Cor         Description:       Microsoft Cor         Description:       Microsoft Cor         Description:       Microsoft Cor         OK       Cancel                                                                                                    |            | Snap-in Vendor 🖻 🖾 Console Root Edit Extensions                                                                                                    |              |
| Gertificates       Microsoft Corr         Component Services       Microsoft Corr         Computer Managem       Microsoft Corr         Dekice Management       Microsoft Corr         Dekice Management       Microsoft Corr         Dekice Management       Microsoft Corr         Dekice Management       Microsoft Corr         Dekice Management       Microsoft Corr         Dekice Management       Microsoft Corr         Decider       Microsoft Corr         Description:       Add >         Description:       Adganced         Description:       Adganced         Ok       Cancel                                                                                                    | Certificates       Microsoft Cor         Component Services       Microsoft Cor         Dok Management       Microsoft Cor         Dok Management       Microsoft Cor         Dok Management       Microsoft Cor         Dok Management       Microsoft Cor         Dok Management       Microsoft Cor         Dok Management       Microsoft Cor         Dok Management       Microsoft Cor         Dok Management       Microsoft Cor         Description:       Description:         Description:       The Certificates snap-in allows you to browse the contents of the certificate stores for yourself, a service, or a computer.                                                                                                    |            | ActiveX Control Microsoft Cor      Eemove      Eemove      Eemove                                                                                                    |              |
| Image: Service Service                                                                                                    | Image: Microsoft Corr       Microsoft Corr         Image: Microsoft Corr       Microsoft Corr         Image: Microsoft Corr       Microsoft Corr         Image: Microsoft Corr       Microsoft Corr         Image: Microsoft Corr       Microsoft Corr         Image: Microsoft Corr       Microsoft Corr         Image: Microsoft Corr       Microsoft Corr         Image: Microsoft Corr       Microsoft Corr         Image: Microsoft Corr       Microsoft Corr         Image: Microsoft Corr       Microsoft Corr         Image: Microsoft Corr       Microsoft Corr         Image: Microsoft Corr       Microsoft Corr         Image: Microsoft Corr       Adyanced         Description:       Microsoft Corr         The Certificates snap-in allows you to browse the contents of the certificate stores for yourself, a service, or a computer.         Ok       Cancel                                                                                                    |            | Certificates Microsoft Cor                                                                                                    |              |
| Bevice Management       Microsoft Corr         Bevice Management       Microsoft Corr         Bevice Microsoft Corr       Bevice Microsoft Corr         Bevice Microsoft Corr       Bevice Microsoft Corr         Bevice Microsoft Corr       Bevice Microsoft Corr         Bevice Microsoft Corr       Bevice Microsoft Corr         Bevice Microsoft Corr       Bevice Microsoft Corr         Bevice Microsoft Corr       Adgranced         Adgranced       Adgranced         Description:       Correlewice Microsoft Corr         The Certificates snap-in allows you to browse the contents of the certificate stores for yourself, a service, or a computer.         OK       Cancel                                                                                                    | Image of the state of the state of the                                 |            | Component Services Microsoft Cor      Move Up                                                                                                    |              |
| Image: Solid Management       Microsoft and       Image: Add >         Image: Solid Management       Microsoft Cor       Image: Solid Management         Image: Solid Management       Microsoft Cor       Image: Solid Management         Image: Solid Management       Microsoft Cor       Image: Solid Management         Image: Solid Management       Microsoft Cor       Image: Solid Management         Image: Solid Management       Microsoft Cor       Image: Solid Management         Image: Solid Management       Microsoft Cor       Image: Solid Management         Image: Solid Management       Microsoft Cor       Image: Solid Management         Image: Solid Management       Microsoft Cor       Image: Solid Management         Image: Solid Management       Microsoft Cor       Image: Solid Management         Image: Solid Management       Microsoft Cor       Image: Solid Management         Image: Solid Management       Microsoft Cor       Image: Solid Management         Image: Solid Management       Microsoft Cor       Image: Solid Management         Image: Solid Management       Microsoft Cor       Image: Solid Management         Image: Solid Management       Microsoft Cor       Image: Solid Management         Image: Solid Management       Microsoft Cor       Imag                                                                                                    | Image: Microsoft and Microsoft and Microsoft Corr       Image: Microsoft Corr         Image: Polder Microsoft Corr       Image: Microsoft Corr         Image: Polder Microsoft Corr       Image: Polder Microsoft Corr         Image: Polder Microsoft Corr       Image: Polder Microsoft Corr         Image: Polder Microsoft Corr       Image: Polder Microsoft Polder Microsoft Polder Microsoft Pold                                                                                                    |            | Device Managem Microsoft Cor                                                                                                    |              |
| Image: Provide State       Microsoft Corr         Image: Provide State       Microsoft Corr                                                                                                    | Image: Second Second                                |            | Bisk Management Microsoft and                                                                                                    |              |
| Group Policy Object       Microsoft Corr         B D Security Monitor       Microsoft Corr         B D Security Microsoft Corr       Adgenced         Adgenced       Description:         The Certificates snap-in allows you to browse the contents of the certificate stores for yourself, a service, or a computer.         OK       Cancel                                                                                                    | Group Policy Object Microsoft Cor       P Security Monitor       Microsoft Cor         P Security Monitor       Microsoft Cor       Adganced         Description:       Description:       Adganced         Description:       OK       Cancel                                                                                                    |            | Levent Viewer Microsoft Cor                                                                                                    |              |
| By Security Monitor       Microsoft Cor         Dy Security Microsoft Cor       Adyanced         Locd Users and Gio       Microsoft Cor         Description:       The Certificates snap-in allows you to browse the contents of the certificate stores for yourself, a service, or a computer.         Ok       Cancel                                                                                                    | Image: Security Monitor       Microsoft Cor         Image: Description:       Adganced         Description:       Adganced         Description:       OK                                                                                                    |            | Group Policy Object Microsoft Cor                                                                                                    |              |
| By D Security Policy Ma       Microsoft Corr       Adgenced         Include Users and Grou       Microsoft Corr       Adgenced         Description:       The Certificates snap-in allows you to browse the contents of the certificate stores for yourself, a service, or a computer.         OK       Cancel                                                                                                    | Bescrikt Policy Ma., Microsoft Cor.,      Local Users and Gro Microsoft Cor.,      Adgenced      Description:      The Certificates snap-in allows you to browse the contents of the certificate stores for yourself, a service, or a computer.      OK Cancel                                                                                                    |            | IP Security Monitor Microsoft Cor                                                                                                    |              |
| Cal User's and Gro Microsoft Cor   Description: The Certificates snap-in allows you to browse the contents of the certificate stores for yourself, a service, or a computer.  OK Cancel                                                                                                    | Adganced         Description:         The Certificates snap-in allows you to browse the contents of the certificate stores for yourself, a service, or a computer.         OK                                                                                                    |            | [5] IP Security Policy Ma Microsoft Cor                                                                                                    |              |
| Description: The Certificates snap-in allows you to browse the contents of the certificate stores for yourself, a service, or a computer. OK Cancel                                                                                                    | Description: The Certificates snap-in allows you to browse the contents of the certificate stores for yourself, a service, or a computer. OK Cancel                                                                                                    |            | Advanced                                                                                                    |              |
| The Certificates snap-in allows you to browse the contents of the certificate stores for yourself, a service, or a computer.           OK         Cancel                                                                                                    | The Certificates snap-in allows you to browse the contents of the certificate stores for yourself, a service, or a computer.           OK         Cancel                                                                                                    |            | Description:                                                                                                    |              |
| OK Cancel                                                                                                    | OK Cancel                                                                                                    |            | The Certificates snap-in allows you to browse the contents of the certificate stores for yourself, a service, or a computer.                                                                           |              |
| OK Cancel                                                                                                    | OK Cancel                                                                                                    |            |                                                                                                    |              |
|                                                                                                    |                                                                                                    |            | OK Cancel                                                                                                    |              |
|                                                                                                    |                                                                                                    |            |                                                                                                    |              |
|                                                                                                    |                                                                                                    |            | OK Cancel                                                                                                    |              |
|                                                                                                    |                                                                                                    |            |                                                                                                    |              |
|                                                                                                    |                                                                                                    |            |                                                                                                    |              |
|                                                                                                    |                                                                                                    |            |                                                                                                    |              |

4. Pilih Trusted Root Certification Authorities kemudian pilih Certificates

| 🚟 Console1 - [Console Root\Certificates (L                         | ocal Computer)\Trusted Root Certifi   | cation Authorities\Certificates]        |                 |                       |                        |              | _ <u>8</u> ×                     |
|--------------------------------------------------------------------|---------------------------------------|-----------------------------------------|-----------------|-----------------------|------------------------|--------------|----------------------------------|
| 🚘 File Action View Favorites Window                                | Help                                  |                                         |                 |                       |                        |              | ×                                |
|                                                                    |                                       |                                         |                 |                       |                        |              |                                  |
| Console Root                                                       | Issued To 🔺                           | Issued By                               | Expiration Date | Intended Purposes     | Friendly Name          | Status Certi | Actions                          |
| 🖃 🙀 Certificates (Local Computer)                                  | AAA Certificate Services              | AAA Certificate Services                | 01/01/2029      | Server Authenticatio  | C-O-M-O-D-O            |              | Certificates                     |
| 🗄 🧮 Personal                                                       | 🗔 Avast Web/Mail Shield Root          | Avast Web/Mail Shield Root              | 01/01/2040      | Server Authentication | <none></none>          |              | ceremedees                       |
| Trusted Root Certification Authorities                             | Baltimore CyberTrust Root             | Baltimore CyberTrust Root               | 13/05/2025      | Server Authentication | Baltimore CyberTrust   |              | More Actions                     |
| Certificates                                                       | 🔄 Certum CA                           | Certum CA                               | 11/06/2027      | Server Authenticatio  | Certum                 |              |                                  |
| Enterprise Trust                                                   | Class 3 Public Primary Certification  | Class 3 Public Primary Certification A  | 02/08/2028      | Secure Email, Client  | VeriSign Class 3 Publi |              |                                  |
| Intermediate Certification Authorities                             | Class 3 Public Primary Certification  | Class 3 Public Primary Certification A  | 08/01/2004      | Secure Email, Client  | VeriSign               |              |                                  |
| Inusted Publishers                                                 | Copyright (c) 1997 Microsoft Corp.    | Copyright (c) 1997 Microsoft Corp.      | 31/12/1999      | Time Stamping         | Microsoft Timestamp    |              |                                  |
| Ontrusted Certificates     Third Parks Park Castification Authorit | DigiCert Assured ID Root CA           | DigiCert Assured ID Root CA             | 10/11/2031      | Server Authenticatio  | DigiCert               |              |                                  |
| Third-Party Root Certification Addition                            | DigiCert Global Root CA               | DigiCert Global Root CA                 | 10/11/2031      | Server Authenticatio  | DigiCert               |              |                                  |
| Avact Mail Scapper Tructed                                         | DigiCert High Assurance EV Root CA    | DigiCert High Assurance EV Root CA      | 10/11/2031      | Server Authenticatio  | DigiCert               |              |                                  |
| Avast SSI Scapper Cache                                            | DST Root CA X3                        | DST Root CA X3                          | 30/09/2021      | Secure Email, Server  | DST Root CA X3         |              |                                  |
| Certificate Enrolment Requests                                     | GlobalSign                            | GlobalSign                              | 15/12/2021      | Server Authenticatio  | GlobalSign             |              |                                  |
| Smart Card Trusted Roots                                           | GlobalSign Root CA                    | GlobalSign Root CA                      | 28/01/2028      | Server Authenticatio  | GlobalSign             |              |                                  |
| Trusted Devices                                                    | Go Daddy Class 2 Certification Au     | Go Daddy Class 2 Certification Auth     | 30/06/2034      | Server Authenticatio  | Go Daddy Class 2 Ce    |              |                                  |
|                                                                    | GTE CyberTrust Global Root            | GTE CyberTrust Global Root              | 14/08/2018      | Secure Email. Client  | GTE CyberTrust Glob    |              |                                  |
|                                                                    | bittp://www.valicert.com/             | http://www.valicert.com/                | 26/06/2019      | Serure Email, Server  | Starfield Technologies |              |                                  |
|                                                                    | ISBG Boot X1                          | ISBG Boot X1                            | 04/06/2035      | <all></all>           | <none></none>          |              |                                  |
|                                                                    | Microsoft Authenticode(tm) Root       | Microsoft Authenticode(tm) Root Au      | 01/01/2000      | Secure Email: Code S  | Microsoft Authentico   |              |                                  |
|                                                                    | Microsoft Certificate List CA 2011    | Microsoft Root Certificate Authority    | 30/03/2026      | Code Signing Micros   | <none></none>          | SubC         |                                  |
|                                                                    | Microsoft Certificate Trust List Pu   | Microsoft Certificate List CA 2011      | 03/12/2021      | Root List Signer      | <none></none>          | 5454         |                                  |
|                                                                    | Microsoft Poot Authority              | Microsoft Poot Authority                | 31/12/2020      |                       | Microsoft Poot Auth    |              |                                  |
|                                                                    | Microsoft Doot Cortificate Authority  | Microsoft Root Costificate Authority    | 10/05/2021      | <all></all>           | Microsoft Doot Cortif  |              |                                  |
|                                                                    | NO LIAPILITY ACCEPTED (2017 V         | NO LIARTI ITY ACCEPTED (2007 Veri       | 08/01/2021      | Time Stamping         | Verifian Time Shamai   |              |                                  |
|                                                                    | Canada Truck CA                       | Garrier Truck CA                        | 00/01/2004      | Comme Authorities No. | Truckussa              | <b>CA</b>    |                                  |
|                                                                    | Confidential Charge Confidentian Auto | Charled Class & Carbleshing Anthonis    | 01/01/2000      | Conver Authoriticatio | Thuskwave              | Cm           |                                  |
|                                                                    | Stamed Class 2 Certification Autr     | Stameld Class 2 Certification Authority | 12/02/2034      | Server Authenticatio  | Stameld Class 2 Cert   |              |                                  |
|                                                                    | Calchawce Primary Root CA             | thawte Primary Root CA                  | 17/07/2036      | Server Auchenocado    | thawte                 |              |                                  |
|                                                                    |                                       | Inawte limestamping CA                  | 01/01/2021      | Time Stamping         | Thawte Timestampin     |              |                                  |
|                                                                    | Laluin-USERHirst-Object               | UIN-USERHIST-ODject                     | 10/07/2019      | Time Stamping, Code   | USERTrust              |              |                                  |
|                                                                    | VeriSign Class 3 Public Primary Cer   | VeriSign Class 3 Public Primary Certifi | 17/07/2036      | Server Authenticatio  | VeriSign               |              |                                  |
|                                                                    |                                       |                                         |                 |                       |                        |              |                                  |
|                                                                    |                                       |                                         |                 |                       |                        |              |                                  |
|                                                                    |                                       |                                         |                 |                       |                        |              |                                  |
|                                                                    |                                       |                                         |                 |                       |                        |              |                                  |
|                                                                    |                                       |                                         |                 |                       |                        |              |                                  |
|                                                                    |                                       |                                         |                 |                       |                        |              |                                  |
|                                                                    |                                       |                                         |                 |                       |                        |              |                                  |
|                                                                    |                                       |                                         |                 |                       |                        |              |                                  |
|                                                                    |                                       |                                         |                 |                       |                        |              | I                                |
| Trusted Root Certification Authorities store contain               | s 29 certificates.                    |                                         |                 |                       |                        |              |                                  |
| 🏷 Start 🧭 🚺 🛃 👔                                                    | 🛓 🏧 🚺 🍇 🍯                             | ) 🚞 💌 🔤                                 |                 |                       |                        | IN 🗙         | ) 😽 🛱 🛋 💊 🤐 9:42<br>09/06/2021 💻 |

## 5. Klik kanan, pilih All Tasks kemudian Import

| 🚟 Console1 - [Console Root\Certificates (L | ocal Computer)\Trusted Root Certif   | ication Authorities\Certificates]      |                 |                                     |                                    |        |       | _ 5          | × |
|--------------------------------------------|--------------------------------------|----------------------------------------|-----------------|-------------------------------------|------------------------------------|--------|-------|--------------|---|
| 🚟 File Action View Favorites Window        | Help                                 |                                        |                 |                                     |                                    |        |       | _ 8          | × |
| 🗢 🤿 🖄 📅 📋 🙆 📑 🚺                            |                                      |                                        |                 |                                     |                                    |        |       |              |   |
| Console Root                               | Issued To 🔺                          | Issued By                              | Expiration Date | Intended Purposes                   | Friendly Name                      | Status | Certi | Actions      |   |
| E 🙀 Certificates (Local Computer)          | AAA Certificate Services             | AAA Certificate Services               | 01/01/2029      | Server Authenticatio                | C'O'M'O'D'O                        |        |       | Certificates |   |
| 🕀 🧮 Personal                               | 🔄 Avast Web/Mail Shield Root         | Avast Web/Mail Shield Root             | 01/01/2040      | Server Authentication               | <none></none>                      |        |       |              |   |
| Trusted Root Certification Authorities     | Baltimore CyberTrust Root            | Baltimore CyberTrust Root              | 13/05/2025      | Server Authentication               | Baltimore CyberTrust               |        |       | More Actions |   |
| Certificates                               | Certum CA                            | Certum CA                              | 11/06/2027      | Server Authenticatio                | Certum                             |        |       |              |   |
| Eliterprise trust                          | Class 3 Public Primary Certification | Class 3 Public Primary Certification A | 02/08/2028      | Secure Email, Client                | VeriSign Class 3 Publi             |        |       |              |   |
| Trusted Publishers                         | Class 3 Public Primary Certification | Class 3 Public Primary Certification A | 08/01/2004      | Secure Email, Client                | VeriSign                           |        |       |              |   |
| Intrusted Certificates                     | Copyright (c) 1997 Microsoft Corp.   | Copyright (c) 1997 Microsoft Corp.     | 31/12/1999      | Time Stamping                       | Microsoft Timestamp                |        |       |              |   |
| Third-Party Root Certification Authori     | DigiCert Assured ID Root CA          | DigiCert Assured ID Root CA            | 10/11/2031      | Server Authenticatio                | DigiCert                           |        |       |              |   |
| 🕀 🧮 Trusted People                         | DigiCert Global Root CA              | DigiCert Global Root CA                | 10/11/2031      | Server Authenticatio                | DigiCert                           |        |       |              |   |
| 🗉 🧮 Avast Mail Scanner Trusted             | DigiCert High Assurance EV Root CA   | DigiCert High Assurance EV Root CA     | 10/11/2031      | Server Authenticatio                | DigiCert                           |        |       |              |   |
| 🗉 🧮 Avast SSL Scanner Cache                | LIDST Root CA X3                     | DST Root CA X3                         | 30/09/2021      | Secure Email, Server                | DST Root CA X3                     |        |       |              |   |
| 🗉 🧮 Certificate Enrollment Requests        | GlobalSign                           | GlobalSign                             | 15/12/2021      | Server Authenticatio                | GlobalSign                         |        |       |              |   |
| E Smart Card Trusted Roots                 | GlobalSign Root CA                   | GlobalSign Root CA                     | 28/01/2028      | Server Authenticatio                | GlobalSign                         |        |       |              |   |
| Trusted Devices                            | Go Daddy Class 2 Certification Au    | Go Daddy Class 2 Certification Auth    | 30/06/2034      | Server Authenticatio                | Go Daddy Class 2 Ce                |        |       |              |   |
|                                            | GIE Cyber Irust Global Root          | GTE Cyber Irust Global Root            | 14/08/2018      | Secure Email, Client                | GTE Cyber Trust Glob               |        |       |              |   |
|                                            | TCD C D W                            | http://www.valicert.com/               | 26/06/2019      | Secure Email, Server                | Scarrield Technologies             |        |       |              |   |
|                                            | Land Skiel Root XI                   | ISRG ROOT XI                           | 04/06/2035      | CAIL>                               | <ivone></ivone>                    |        |       |              |   |
|                                            | Microsoft Authenticode(tm) Root      | Microsoft Authenticode(tm) Root Au     | 01/01/2000      | Secure Email, Code S                | Microsoft Authentico               |        | c. 40 |              |   |
|                                            | Managaft Cartificate List CA 2011    | Microsoft Root Certificate Additionaly | 30/03/2026      | Code Signing, Micros                |                                    |        | SUDC  |              |   |
|                                            | Microsoft Certificate Trust List Pd  | Microsoft Certificate List CA 2011     | 03/12/2021      | KUUL LIST SIGHER                    | <nule></nule>                      |        |       |              |   |
|                                            | Ministra Cash Cash State And And     | Microsoft Root Authority               | 10/05/2020      |                                     | Microsoft Root Addi                |        |       |              |   |
|                                            | TADILITY ACCEPTED (-)07.11           | MICROSOFT ROOT CERTIFICATE AUTORITY    | 10/05/2021      | CAIL>                               | Microsoft Root Certii              |        |       |              |   |
|                                            | Canana Truck CA                      | NO LIABILITY ACCEPTED, (C)97 Ten       | 00/01/2004      | Time Stamping                       | Tensign nine stampt                |        | ~     |              |   |
|                                            | All Tasks                            | Import                                 | 01/01/2030      | Server Authenticatio                | Trustwave<br>CharGald Class 2 Carb |        | CA    |              |   |
|                                            | Stanleid Class 2 Certini             | binany Back CA                         | 17/07/2024      | Server Authentication               | Starrielu Class 2 Cert             |        |       |              |   |
|                                            | Thaute Timestamping (                | Timetamping Ci                         | 01/01/2036      | Time Shamping                       | Thowto Timostomoin                 |        |       |              |   |
|                                            | Export Le                            | C Threestamping CA                     | 10/07/2021      | Time Stamping<br>Time Champing Code | LICED Trush                        |        |       |              |   |
|                                            | View                                 | Class 2 Dublis Duissons Castifi        | 10/07/2019      | Time Stamping, Code                 | USERTRUST                          |        |       |              |   |
|                                            | Verbigh Class 3 Public F             | Class 3 Public Primary Certin          | 17/07/2036      | Server Authenticatio                | vensign                            |        |       |              |   |
|                                            | Arrange                              | lcons 🕨                                |                 |                                     |                                    |        |       |              |   |
|                                            | Line up Io                           | cons                                   |                 |                                     |                                    |        |       |              |   |
|                                            | Help                                 |                                        |                 |                                     |                                    |        |       |              |   |
|                                            |                                      |                                        |                 |                                     |                                    |        |       |              |   |
|                                            | 1                                    |                                        |                 |                                     |                                    |        |       |              |   |
|                                            | 1                                    |                                        |                 |                                     |                                    |        |       |              |   |
|                                            | 1                                    |                                        |                 |                                     |                                    |        |       |              |   |
| ۲I   ۲                                     | 1                                    |                                        |                 |                                     |                                    | 1      |       |              |   |
| Add a certificate to a store               | Jan Jan                              |                                        |                 |                                     |                                    |        |       |              |   |
|                                            |                                      |                                        |                 |                                     |                                    | 1      | ,     | 9:42         |   |
| 🏧 Start 🛛 🍋 🚺 💣 🕯                          | 💺 🛍 🚺 😽 🍯                            | V 🔚 💾 👹                                |                 |                                     |                                    |        | * 📀   | 109/06/2021  |   |

6. Pilih file certificate yang akan diimport

| sole1 - I Console Root\Certificates (Local Computer)\Trusted Root Cer<br>ficate Import Wizard | tification Authorities\Certificates]      |                 |                                        |                        |              |              |
|-----------------------------------------------------------------------------------------------|-------------------------------------------|-----------------|----------------------------------------|------------------------|--------------|--------------|
|                                                                                               | 20                                        |                 |                                        |                        |              |              |
| ile to Import                                                                                 |                                           |                 |                                        |                        |              |              |
| Specify the file you want to import.                                                          |                                           | Expiration Date | Intended Purposes                      | Friendly Name          | Status Certi | Actions      |
|                                                                                               | ate Services                              | 01/01/2029      | Server Authenticatio                   | C'O'M'O'D'O            |              | Certificates |
| Cia anna                                                                                      | Mail Shield Root                          | 01/01/2040      | Server Authentication                  | <none></none>          |              | Cercificaces |
| Phe traine:                                                                                   | berTrust Root                             | 13/05/2025      | Server Authentication                  | Baltimore CyberTrust   |              | More Actions |
| Brow                                                                                          | se                                        | 11/06/2027      | Server Authenticatio                   | Certum                 |              |              |
|                                                                                               | c Primary Certification A                 | 02/08/2028      | Secure Email, Client                   | VeriSign Class 3 Publi |              |              |
| Note: More than one certificate can be stored in a single file in the following for           | c Primary Certification A                 | 08/01/2004      | Secure Email, Client                   | VeriSign               |              |              |
| Personal Information Exchange- PKCS #12 (.PFX,.P12)                                           | ) 1997 Microsoft Corp.                    | 31/12/1999      | Time Stamping                          | Microsoft Timestamp    |              |              |
| Current Marries Carbo Charded DVCC #7 Carbona ( D7D)                                          | ured ID Root CA                           | 10/11/2031      | Server Authenticatio                   | DigiCert               |              |              |
| Cryptographic Message Syntax Scandard- PKCS #7 Certificates (.P7B)                            | pal Root CA                               | 10/11/2031      | Server Authenticatio                   | DigiCert               |              |              |
| Microsoft Serialized Certificate Store (.SST)                                                 | h Assurance EV Root CA                    | 10/11/2031      | Server Authenticatio                   | DigiCert               |              |              |
|                                                                                               | N X3                                      | 30/09/2021      | Secure Email, Server                   | DST Root CA X3         |              |              |
|                                                                                               |                                           | 15/12/2021      | Server Authenticatio                   | GlobalSign             |              |              |
|                                                                                               | oot CA                                    | 28/01/2028      | Server Authenticatio                   | GlobalSign             |              |              |
|                                                                                               | ass 2 Certification Auth                  | 30/06/2034      | Server Authenticatio                   | Go Daddy Class 2 Ce    |              |              |
|                                                                                               | ust Global Root                           | 14/08/2018      | Secure Email, Client                   | GTE CyberTrust Glob    |              |              |
| n more about <u>certificate file formats</u>                                                  | valicerc.com/                             | 26/06/2019      | Secure Email, Server                   | Starrield Technologies |              |              |
|                                                                                               | 1                                         | 04/06/2035      | <aii></aii>                            | <none></none>          |              |              |
|                                                                                               | thenticode(tm) Root Au                    | 01/01/2000      | Secure Email, Code S                   | Microsoft Authentico   |              |              |
|                                                                                               | ot Certificate Authority                  | 30/03/2026      | Code Signing, Micros                   | <none></none>          | SUDC         |              |
|                                                                                               | rtincate List CA 2011                     | 03/12/2021      | Koot List Signer                       | <none></none>          |              |              |
| < Back Next >                                                                                 | Cancel of Authority                       | 10/05/2020      | CAIL2                                  | Microsoft Root Auth    |              |              |
| NO LIARE ITY ACCEPTED. (c)07.9                                                                | NO LIARTI ITV ACCEPTED (2007 Veri         | 10/05/2021      | SAIL2<br>Time Stamping                 | Verifian Time Shamei   |              |              |
| SecureTruct CA                                                                                | SegmeTruck CA                             | 01/01/2004      | Fine Scamping<br>Service Authopticatio | Terrebusio             | <b>C</b> A   |              |
| Stanfield Class 2 Cartification Auti                                                          | Starfield Class 2 Cartification Authority | 20/06/2024      | Server Authenticatio                   | Starfield Class 2 Cost | CH.          |              |
| The started Class 2 Certification Add                                                         | thawte Primary Post CA                    | 17/07/2036      | Server Authenticatio                   | thawte                 |              |              |
| Thewte Timestamping CA                                                                        | Thawte Timestamping C0                    | 01/01/2021      | Time Stamping                          | Thawte Timestampin     |              |              |
| ITNU ISEREIII Chieft                                                                          | LITNUI ISED Einst-Object                  | 10/07/2019      | Time Stamping Code                     | LISED Truck            |              |              |
| VeriSion Class 3 Public Primary Ce                                                            | VeriSign Clace 3 Public Primary Certifi   | 17/07/2015      | Server Authenticatio                   | VeriSign               |              |              |
| Capiter Digit Class 3 Public Phillidry Ce                                                     | Venbigh class 3 Public Philidry Cercin    | 17/07/2000      | Server Addrienticado                   | vensign                |              |              |
|                                                                                               |                                           |                 |                                        |                        |              |              |
|                                                                                               |                                           |                 |                                        |                        |              |              |
|                                                                                               |                                           |                 |                                        |                        |              |              |
|                                                                                               |                                           |                 |                                        |                        |              |              |
|                                                                                               |                                           |                 |                                        |                        |              |              |
|                                                                                               |                                           |                 |                                        |                        |              |              |
|                                                                                               |                                           |                 |                                        |                        |              |              |
|                                                                                               |                                           |                 |                                        |                        | Þ            |              |
|                                                                                               |                                           |                 |                                        |                        |              | ,            |
|                                                                                               |                                           |                 |                                        |                        | 1            |              |
| 🔗 🖸 🥔 🌇 🔤 🚺 🔍 (                                                                               | 💫 🚞 W                                     |                 |                                        |                        | IN 🛠 🧉       | 9:4·         |
|                                                                                               |                                           |                 |                                        |                        |              | 09/06/2      |

7. Pilih file isrgrootx1.der untuk diimport

| -                              |                                 |                            | X                                  |                              |                                               |                                        |        |       |              |
|--------------------------------|---------------------------------|----------------------------|------------------------------------|------------------------------|-----------------------------------------------|----------------------------------------|--------|-------|--------------|
| Open                           |                                 |                            |                                    | ×                            |                                               |                                        |        |       |              |
| ) 🕖 🕌 + haryo +                |                                 | ▼ [5]                      | Search haryo                       | Expiration                   | Date Intended Purposes                        | Friendly Name                          | Status | Certi | Actions      |
| Organize 🔻 New folder          |                                 |                            | ii • 🗖                             | 01/01/20                     | 29 Server Authenticatio                       | C'O'M'O'D'O                            |        |       | Certificates |
| ·                              | Name +                          | Date                       | Tune                               | Size 13/05/20                | Server Authentication                         | <none><br/>Baltimore CyberTrust</none> |        |       | More Actions |
| 🗙 Favorites                    |                                 | Date                       | Туре                               | 11/06/20                     | 27 Server Authenticatio                       | Certum                                 |        |       |              |
| Desktop                        | add-root-cert.JPG               | 09/06/2021 8:53            | IrfanView JPG File                 | 02/08/20                     | 28 Secure Email, Client                       | VeriSign Class 3 Publi                 |        |       |              |
| Downloads                      | authrootstl.cab                 | 09/06/2021 8:02            | Cabinet File                       | 08/01/20                     | )4 Secure Email, Client                       | VeriSign                               |        |       |              |
| Recent Places                  | 🖳 certificate.docx              | 09/06/2021 9:43            | Microsoft Word Doc                 | 10/11/20                     | 1 Server Authenticatio                        | DigiCert                               |        |       |              |
| 🔁 Libraries                    | 📓 disallowedcertstl.cab         | 09/06/2021 8:02            | Cabinet File                       | 10/11/20                     | 31 Server Authenticatio                       | DigiCert                               |        |       |              |
| Documents                      | 🌞 hryo.jpg                      | 09/06/2021 8:08            | IrfanView JPG File                 | 10/11/20                     | Server Authenticatio                          | DigiCert                               |        |       |              |
| Music                          | hryo.txt                        | 09/06/2021 8:04            | EditPlus                           | 30/09/20                     | 21 Secure Email, Server                       | DST Root CA X3                         |        |       |              |
| New Library (2)                | israrootx1.der                  | 09/06/2021 9:30            | Security Certificate               | 15/12/20                     | 21 Server Authenticatio                       | GlobalSign                             |        |       |              |
| 📄 New Library                  |                                 |                            |                                    | 28/01/20                     | 28 Server Authenticatio                       | GlobalSign<br>Ge Daddy Class 2 Ce      |        |       |              |
| E Pictures                     |                                 |                            |                                    | 14/08/20                     | Server Autienticatio     Secure Email. Client | GTE CyberTrust Glob                    |        |       |              |
| 🗑 Videos                       |                                 |                            |                                    | 26/06/20                     | 9 Secure Email, Server                        | Starfield Technologies                 |        |       |              |
|                                |                                 |                            |                                    | 04/06/20                     | 35 <all></all>                                | <none></none>                          |        |       |              |
| 🖳 Computer                     |                                 |                            |                                    | 01/01/20                     | 00 Secure Email, Code S                       | Microsoft Authentico                   |        |       |              |
| 🚢 Local Disk (C:)              |                                 |                            | -                                  | 30/03/20                     | Code Signing, Micros                          | <none></none>                          |        | SubC  |              |
| <b>•</b>                       | •                               |                            |                                    | ► 03/12/20<br>21/12/20       | (1 Root List Signer                           | <none><br/>Microsoft Root Auth</none>  |        |       |              |
| File na                        | ame: isrgrootx1.der             | -                          | All Files (*.*)                    | <ul> <li>10/05/20</li> </ul> | 21 <all></all>                                | Microsoft Root Certif                  |        |       |              |
|                                |                                 |                            |                                    | 08/01/20                     | 04 Time Stamping                              | VeriSign Time Stampi                   |        |       |              |
|                                |                                 |                            | Open 👻 Cancel                      | 01/01/20                     | 30 Server Authenticatio                       | Trustwave                              |        | CA    |              |
|                                | 1                               |                            |                                    | 30/06/20                     | 34 Server Authenticatio                       | Starfield Class 2 Cert                 |        |       |              |
|                                | Thawte Prima                    | ary Root CA                | thawte Primary Root CA             | 17/07/20                     | 6 Server Authenticatio                        | thawte                                 |        |       |              |
|                                |                                 | estamping CA<br>ist-Object | I nawte Timestamping CA            | 10/07/20                     | 1 Time Stamping                               | LISED Truct                            |        |       |              |
|                                | VeriSign Clar                   | ss 3 Public Primary Cer    | VeriSign Class 3 Public Primary Ce | rtifi 17/07/20               | <ol> <li>Server Authenticatio</li> </ol>      | VeriSian                               |        |       |              |
|                                |                                 |                            |                                    |                              |                                               |                                        |        |       |              |
|                                |                                 |                            |                                    |                              |                                               |                                        |        |       |              |
|                                |                                 |                            |                                    |                              |                                               |                                        |        |       |              |
|                                |                                 |                            |                                    |                              |                                               |                                        |        |       |              |
|                                |                                 |                            |                                    |                              |                                               |                                        |        |       |              |
|                                |                                 |                            |                                    |                              |                                               |                                        |        |       |              |
|                                |                                 |                            |                                    |                              |                                               |                                        |        |       |              |
|                                |                                 |                            |                                    |                              |                                               |                                        |        | •     |              |
|                                |                                 |                            |                                    |                              |                                               |                                        |        |       | 1            |
| Root Certification Authorities | store contains 29 certificates. |                            |                                    | -                            |                                               |                                        |        |       |              |

- 8. Selesaikan proses import...
- 9. Selesai